# **Ettercap Graphical**

One of the most intriguing programs installed by default in Kali Linux is Ettercap. Unlike many of the programs that are command-line only, Ettercap features a graphical interface that's very beginner-friendly. While the results may sometimes vary, Ettercap is an excellent tool for newbies to get the hang of network attacks like ARP spoofing. If you don't already have it (like if you downloaded a light version of Kali), you can get it by typing the following into a terminal window.

```
~# apt install ettercap-graphical
Reading package lists... Done
Building dependency tree
Reading state information... Done
ettercap-graphical is already the newest version (1:0.8.2-10+b2).
```

Ettercap isn't the only tool for this, nor is it the most modern. Other tools, such as <u>Bettercap</u>, claim to do what Ettercap does but more effectively. However, Ettercap proves useful enough to feature for our demonstration. The general workflow of an Ettercap ARP spoofing attack is to join a network you want to attack, locate hosts on the network, assign targets to a "targets" file, and then execute the attack on the targets.

### Don't Miss: <u>How to Conduct a Simple Man-in-the-Middle Attack</u>

Once we do all of that, we can figuratively watch over the target's shoulder as they browse the internet, and we can even kill the connection from websites we want to steer them away from. We can also run various payloads, like isolating a host from the rest of the network, denying them service by dropping all packets sent to them, or running scripts to attempt to downgrade the security of the connection.

## Step 1Connect to the Network

The first step of ARP spoofing is to connect to the network you want to attack. If you're attacking an encrypted WEP, WPA, or WPA2 network, you'll need to know the password. This is because we're attacking the network internally, so we need to be able to see some information about the other hosts on the network and the data passing within it.

You can connect to a network for ARP spoofing in two ways. The first is to connect via Ethernet, which is very effective but may not always be practical and is rarely subtle. Instead, many people prefer to use <u>a wireless network adapter</u> and perform the ARP spoofing over Wi-Fi.

Don't Miss: <u>Buy the Best Wireless Network Adapter for Wi-Fi Hacking</u>

## **Step 2Start Ettercap**

In Kali, click on "Applications," then "Sniffing & Spoofing," followed by "ettercapgraphical." Alternatively, click on the "Show Applications" option in the dock, then search for and select "Ettercap."

| Q. ettercap | Ø               |  |
|-------------|-----------------|--|
| Ettercap    | ettercap-graphi |  |
| Surg Star   |                 |  |

Once it starts up, you should find yourself on the Ettercap main screen. You'll see the spooky Ettercap logo, and a few drop-down menus to start the attack from. In the next step, we'll start exploring the "Sniff" menu.

# ettercap 0.8.2 File Sniff Options Info

At this point, make sure you have an active connection to the network before you continue.

# **Step 3Select Network Interface to Sniff On**

Click on the "Sniff" menu item, and then select "Unified sniffing." A new window will open asking you to select which network interface you want to sniff on. You should select the network interface that is currently connected to the network you're attacking.

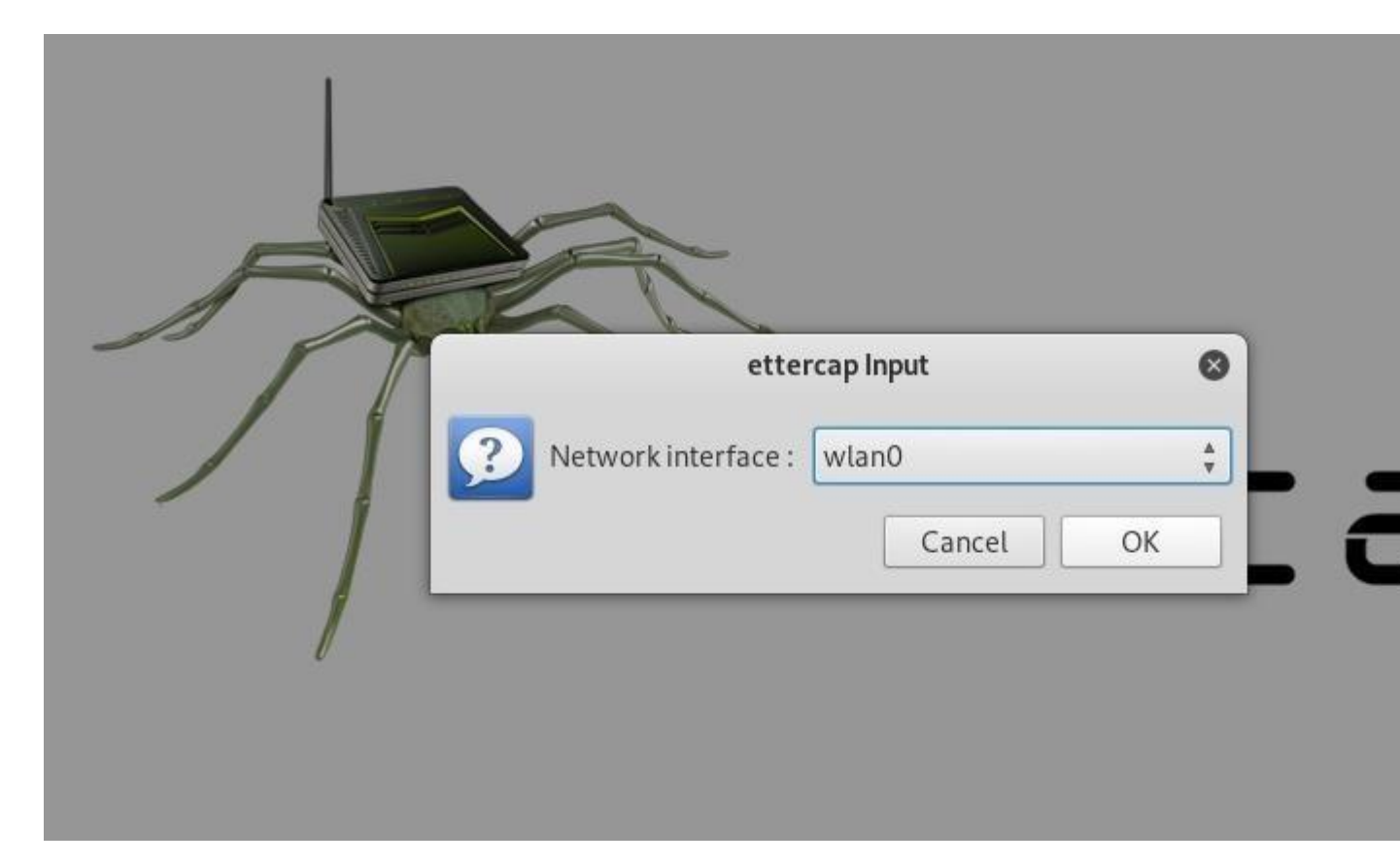

Now, you'll see some text confirming that sniffing has started, and you'll be able to access more advanced menu options such as Targets, Hosts, Mitm, Plugins, etc. Before we get started using any of them, we'll need to identify our target on the network.

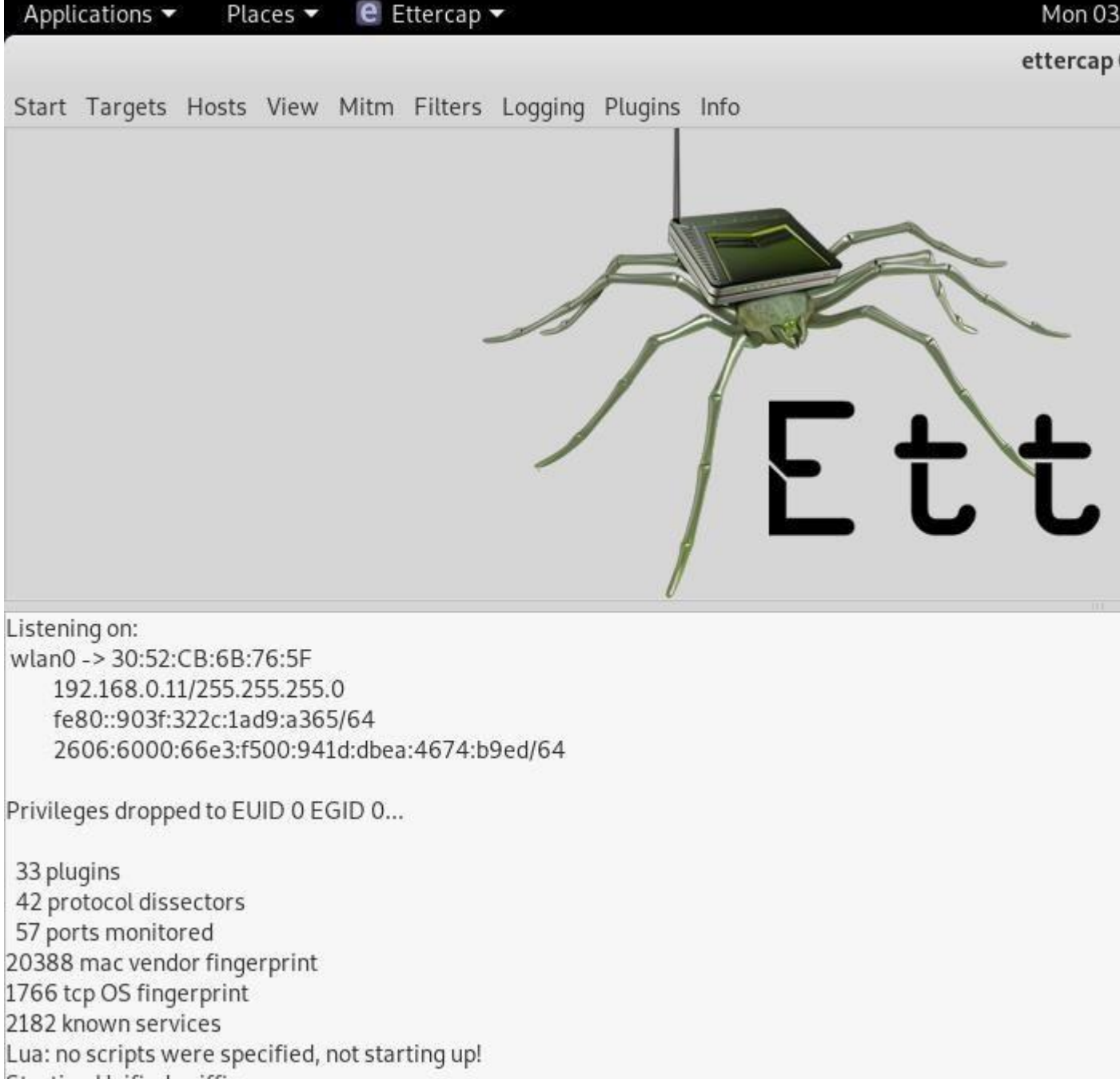

### Starting Unified sniffing...

## **Step 4Identify Hosts on a Network**

To find the device we want to attack on the network, Ettercap has a few tricks up its sleeve. First, we can do a simple scan for hosts by clicking "Hosts," then "Scan for hosts." A scan will execute, and after it finishes, you can see the resulting hosts Ettercap has identified on the network by clicking "Hosts," then "Hosts list."

| Applications   Places    |                    |                   | Mon 03:29 •     |
|--------------------------|--------------------|-------------------|-----------------|
|                          |                    |                   | ettercap 0.8.2  |
| Start Targets Hosts Viev | w Mitm Filters Log | ging Plugins Info |                 |
| Host List ×              |                    |                   |                 |
| IP Address               | MAC Address        | Description       |                 |
| 192.168.0.1              | 40:70:09:7A:64:97  |                   |                 |
| 192.168.0.2              | C8:85:50:F4:20:FA  |                   |                 |
| 192.168.0.3              | D4:95:24:C2:36:27  |                   |                 |
| 192.168.0.4              | 50:33:8B:68:2D:73  |                   |                 |
| 192.168.0.5              | 00:09:1B:0C:62:0F  |                   |                 |
| 192.168.0.6              | E8:11:32:DC:39:80  |                   |                 |
| 192.168.0.14             | 3C:DC:BC:05:77:D4  |                   |                 |
| 192.168.0.48             | AC:72:89:32:5C:EE  |                   |                 |
| 192.168.0.52             | 10:94:BB:C9:AC:54  |                   |                 |
| 192.168.0.53             | C8:69:CD:B9:B6:F4  |                   |                 |
| fe80::414:475e:6305:f289 | 7C:D1:C3:DB:0F:FF  |                   |                 |
| fe80::c95:a09b:762b:26c  | C8:69:CD:B9:B6:F4  |                   |                 |
| fa801/102.aa8a.10/6.d1/0 | C 2.25.50.E1.20.EA |                   |                 |
|                          | Delete Host        |                   | Add to Target 1 |

We can now see a list of targets we've discovered on the network. Want to see what they're doing or narrow down the targets? Click on "View," then "Connections" to start snooping on connections.

#### Don't Miss: <u>How to Perform Situational Awareness Attacks</u>

Once in the *Connections* view, you can filter the connections by IP address, type of connection, and whether the connection is open, closed, active, or killed. This gives you a lot of snooping power, which can be augmented by clicking the "View," then "Resolve IP addresses." This means Ettercap will try to resolve the IP addresses it sees other devices on the network connecting to.

| Applications - Places - 🗧 Ette           | rcap 🔻                             | Mon 03           |
|------------------------------------------|------------------------------------|------------------|
|                                          |                                    | ettercap         |
| Start Targets Hosts View Mitm F          | lters Logging Plugins Info         |                  |
| Host List × Connections ×                |                                    |                  |
| Host filter                              | col filter Connection state f      | ilter            |
| · الله الله الله الله الله الله الله الل | CP 🗹 UDP 🖾 Other 🛛 🖾 Active 🖾 Idle | e 🗹 Closing 🖾 C  |
| Host                                     | Port - Host                        |                  |
| 192.168.0.4                              | 56494 - 192.168.0.255              |                  |
| 192.168.0.52                             | 57621 - 192.168.0.255              | ĺ                |
| fe80::4270:9ff:fe7a:6497                 | 0 - ff02::1                        | -                |
| fe80::4270:9ff:fe7a:6497                 | 0 - 2606:6000:66e3:f500:941        | d:dbea:4674:b9ed |
| 192.168.0.6                              | 68 - 255.255.255.255               |                  |
| 192.168.0.6                              | 137 - 192.168.0.255                |                  |
| 192.168.0.56                             | 17500 - 255.255.255.255            |                  |
| 192.168.0.56                             | 17500 - 192.168.0.255              |                  |
| 192.168.0.14                             | 5353 - 224.0.0.251                 |                  |
| fe80::1c39:8770:4320:4282                | 0 - ff02::16                       |                  |
| 100 100 0 40                             | 103 100 9 255                      |                  |
| View Details                             |                                    | Kill Conne       |

If you want to identify a target on a network and know what they're browsing, look over their shoulder at what website they're on, and match the website to an IP address with an active connection to the same website. Otherwise, you can usually tell by the MAC address, as you can <u>look it up online</u> to see the manufacturer.

# Step 5Select Hosts to Target with ARP Spoofing

Now that we've identified our target's IP address, it's time to add them to a target list. Once we do this, we'll be telling Ettercap that we want to designate that IP address as one we want to pretend to be, so that we're receiving messages from the router that were meant to be sent to the target.

Go back to the "Hosts" screen, and select the IP address of the target you want to target. Click the IP address to highlight it, then click on"Targets," followed by "Target list," to see a list of devices that have been targeted for ARP spoofing.

| Applications 🔻 🛛 Places 👻 🧧 Ettercap 👻                                                                                                    | Mon 03           |
|----------------------------------------------------------------------------------------------------|------------------|
|                                                                                                    | ettercap         |
| Start Targets Hosts View Mitm Filters Loggi                                                                                                    | ing Plugins Info |
| Host List × Targets ×                                                                                                    |                  |
| Target1                                                                                                    | Т                |
| 192.168.43.59                                                                                                    |                  |
| Delete                                                                                                    | Add              |
| Lua: no scripts were specified, not starting up!                                                                                                    |                  |
| Starting Unified sniffing                                                                                                    |                  |
| Randomizing 255 hosts for scanning<br>Scanning the whole netmask for 255 hosts<br>2 hosts added to the hosts list<br>Randomizing 255 hosts for scanning |                  |

Now, we can go to the "Mitm" menu to start our attack on this target.

# **Step 6Launch Attack on Targets**

Click on the "Mitm" menu, and select "ARP poisoning." A popup will open, and you'll select "Sniff remote connections" to begin the sniffing attack.

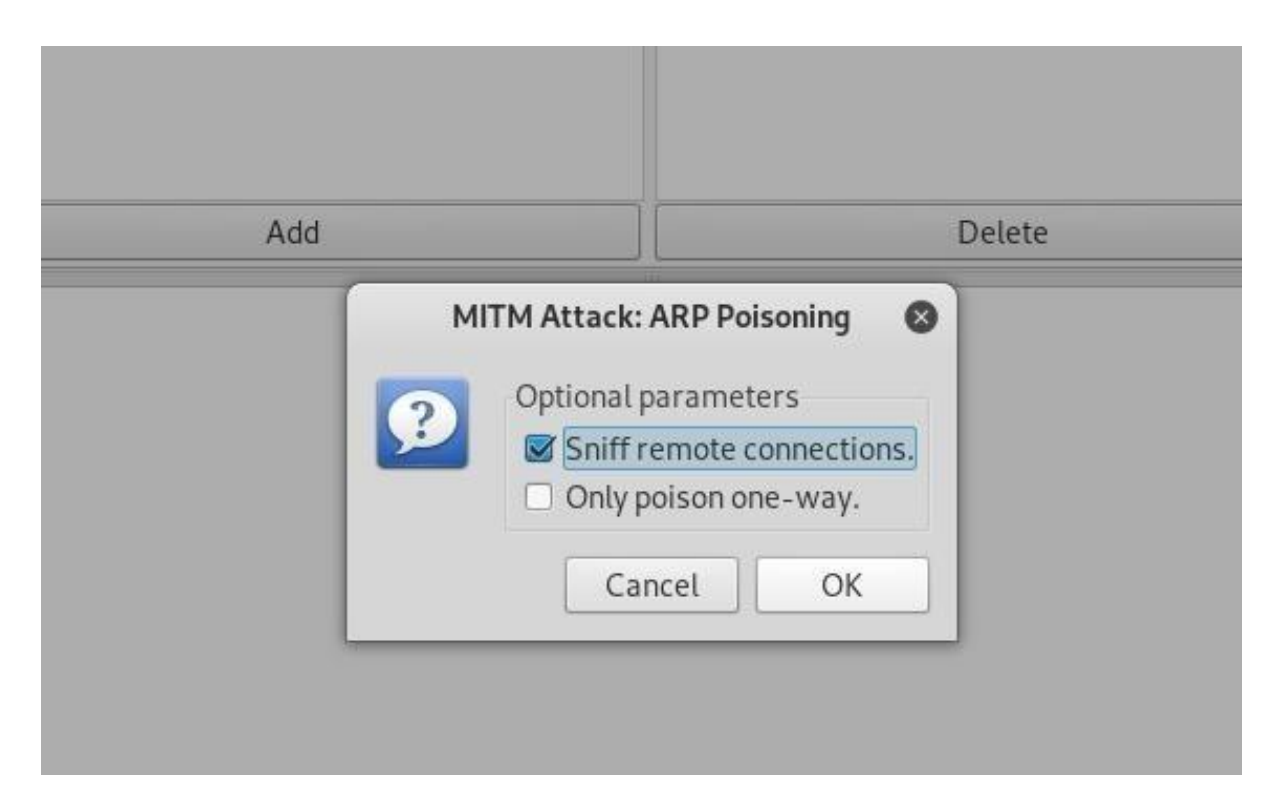

Once this attack has begun, you'll be able to intercept login credentials if the user you're targeting enters them into a website that doesn't use HTTPS. This could be a router or a device on the network or even a website that uses poor security.

To try another attack, you can click on "Plugins," then "Load plugins," to show the plugin menu. If you select the DOS attack, it will begin dropping the packets sent to this target, cutting off their internet access.

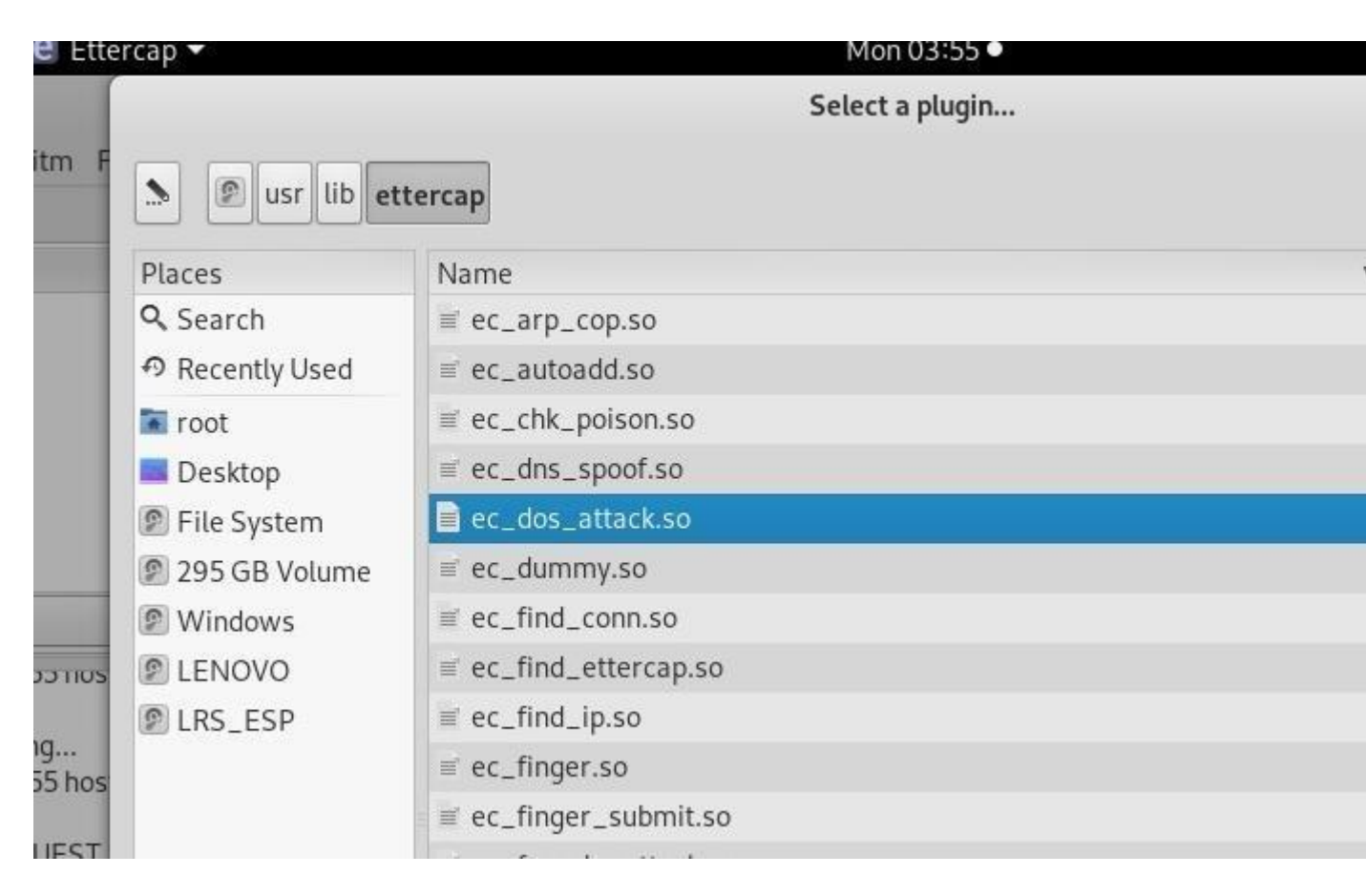

# **Step 7Try Intercepting a Password**

Now, let's actually try intercepting a password. A website that's great for testing is aavtain.com, which deliberately uses bad security so that you can intercept credentials. On the target device, navigate to <u>aavtrain.com</u>. Once it loads, you'll see a login screen you can enter a fake login and password into.

| Alaviraín                                                                 |                                                                              | Testing Ce                                                     |
|---------------------------------------------------------------------------|------------------------------------------------------------------------------|----------------------------------------------------------------|
| Main Menu<br>Login Page                                                   | Test I<br>This test center is only for studer<br>by CFI's using the CFI Tool | Login                                                          |
| Visit us at the Pilot's Toolbox for<br>flight training and aviation tools | Username:                                                                    | First Time Studen<br>Register Here                             |
| PRIVATE                                                                   | Password:<br>Submit                                                          | Contact your instruct<br>if you have forgott<br>your password. |

Enter a username and password, then hit "Submit." If Ettercap is successful, you should see the login and password you typed appear on the attacker's screen!

DHCP: [6C:7B:C8:A6:2A:42] DISCOVER DHCP: [6C:7B:C8:A6:2A:42] DISCOVER DHCP: [6C:7B:C8:A6:2A:42] REQUEST 192.168.43.59 Randomizing 255 hosts for scanning... Scanning the whole netmask for 255 hosts... 3 hosts added to the hosts list... Host 192.168.43.59 added to TARGET1

ARP poisoning victims:

GROUP 1:192.168.43.59 6C:7B:C8:A6:2A:42

GROUP 2 : ANY (all the hosts in the list) HTTP : 192.185.11.183:80 -> USER: nullbyte PASS: averysecretpass INFO: http://aavtrain.com/ CONTENT: user\_name=nullbyte&password=averysecretpass&Submit=Submit&login=true

In this result above, we can see that Ettercap successfully ARP poisoned the target and intercepted an HTTP login request the target was sending to an insecure website.

# **ARP** Poisoning Is a Powerful Tool with Some Limitations

The major obvious limitation of ARP spoofing is that it only works if you're connected to a Wi-Fi network. This means it works on open networks but may not work well against networks that have more sophisticated monitoring or firewalls that may detect this sort of behavior.

ARP spoofing attacks are another example of why it's so essential to <u>pick strong passwords</u> for your networks and limit access to those you trust. You're giving away a lot of trust when you give someone your network password or an Ethernet connection, so remember to pick your passwords carefully and who you share them with.